## Logging into your Chromebook with a Quickcard

## \* This is only if your teacher changed student chromebooks to this mode.

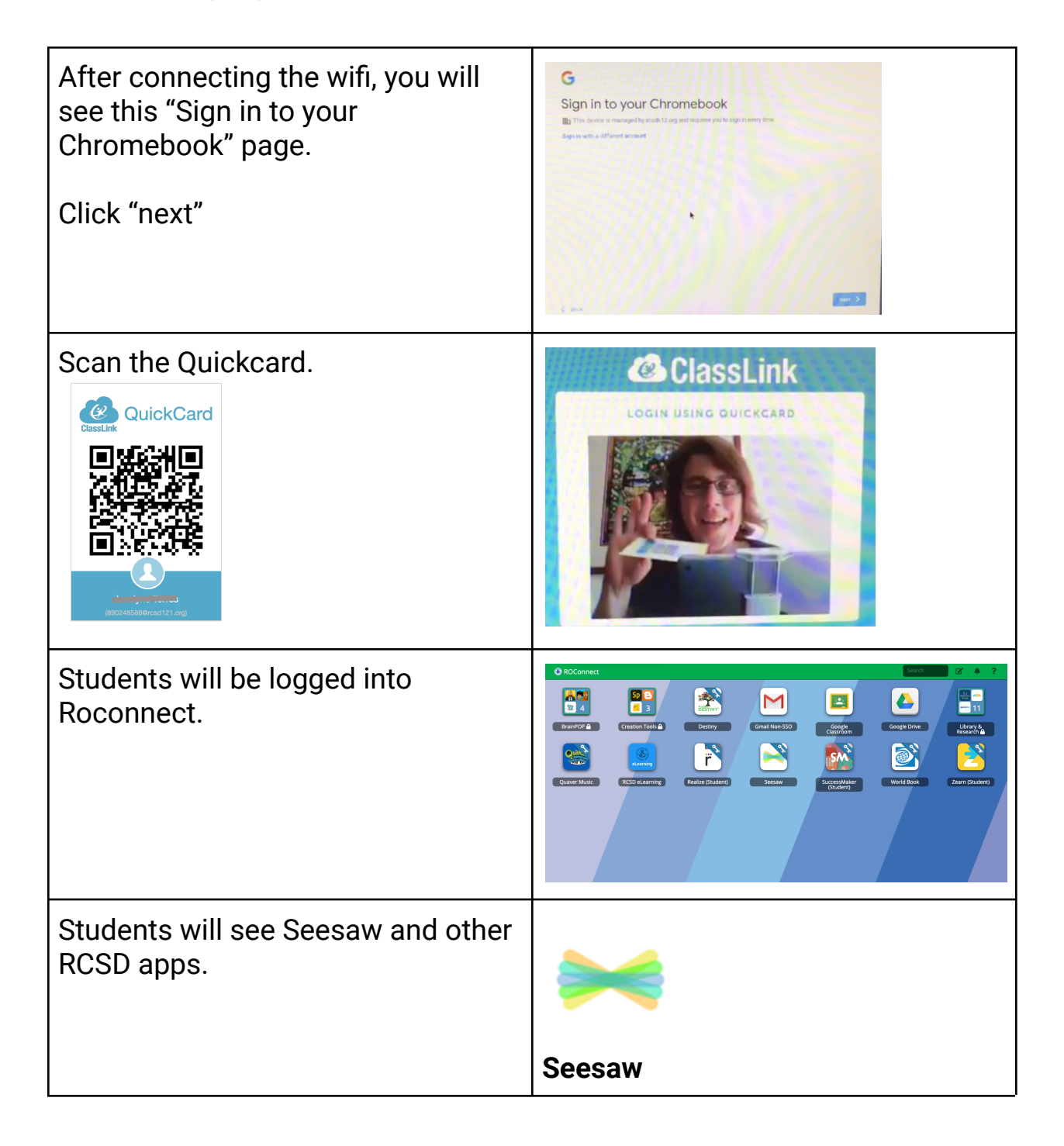